## How to terminate Student Employment

1. From your Applications, click on My Team.

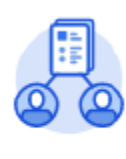

My Team

## 2. Click Terminate.

| Actions                         | View             |
|---------------------------------|------------------|
| Transfer, Promote or Change Job | Headcount        |
| Terminate                       | Management Chain |
|                                 | My Org Chart     |

3. Enter the student employee's name you are terminating.

|    | Terminate Employee |                  |    |
|----|--------------------|------------------|----|
|    | Employee *         | × Bob Smith ···· | ∷≡ |
| 4. | Click OK.          |                  |    |
|    | ок                 |                  |    |

5. Click the Edit icon to enter information. Red asterisks indicate required fields.

| Reason                                             |   |
|----------------------------------------------------|---|
| Primary Reason *<br>Involuntary > Assignment Ended | ð |
| Secondary Reasons                                  |   |
| Details                                            |   |
|                                                    | D |
| Termination Date *                                 |   |
| 04/30/2022                                         |   |
| Last Day of Work *                                 |   |
| 04/30/2022                                         |   |
| Pay Through Date *                                 |   |
| 04/30/2022                                         |   |
|                                                    |   |

Note – if you plan to refill position in the next academic year, leave position open. If you do not plan to refill position, check Close Position.

| Position Details                                       |      |
|--------------------------------------------------------|------|
| Close Position Is this position available for overlap? | \$ ~ |

6. Click "Submit".

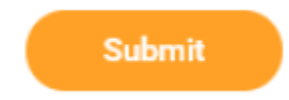

7. You will receive a confirmation once successfully completed.

×

You have submitted

Up Next: HR Partner, Review Employee Termination View Details

## **Related articles**

- How to Add a Dependent to Your Benefits Birth & Adoption
- Manage Your Benefits
- How to Make Changes to Your Health Savings Account (HSA)
- My Tasks and Notifications
- Use Your Inbox and Delegations